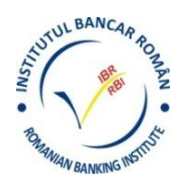

# Instrucțiuni folosire platforma Zoom Meetings

Pentru a putea folosi la cei mai buni parametri platforma online ZOOM meetings folosită de Institutul Bancar Român trebuie avute în vedere următoarele cerințe:

### În ceea ce privește sistemul hardware:

- calculator cu procesor minimum 1Ghz şi 2GB RAM
- conexiune internet minimum 54 Mbps rată de transfer garantată (wireless sau cablu)
- boxe (integrate ori ataşate) sau căşti
- microfon (opțional)
- camera video (opțional)

#### În ceea ce privește sistemul de operare:

- minimum Windows XP service pack 3
- macOS X minimum macOS 10.7
- device-uri (telefoane si tablete) cu iOS și android
- browsere suportate: minimum Chrome 30, Firefox 27, Edge 12, Internet Explorer 11

## IMPORTANT: CURSANȚII SUNT RUGAȚI SĂ ÎȘI VERIFICE EVENTUALELE RESTRICȚII AUDIO SAU VIDEO INSTALATE ANTERIOR PE ECHIPAMENTELE DE LUCRU.

#### Pașii necesari pentru conectare la platforma Zoom Meetings:

1. Se deschide emailul primit, din partea organizatorului/lectorului, trimis cursantului pe adresa de email din partea cursurirbi@gmail.com, care va conține un text în această formă:

Cursuri Rbi is inviting you to a scheduled Zoom meeting. Topic: My Meeting Time: Mar 20, 2020 07:00 PM Bucharest Join Zoom Meeting https://zoom.us/j/962466436?pwd=TDIzU1RzOHpZMFJyeUZIOVdxNmplQT09 Meeting ID: 962 466 436

Password: 115704

- 2. Se accesează link-ul "Join Zoom Meeting" și se ajunge pe platforma Zoom, unde utilizatorul este invitat să descarce și să ruleze aplicația-client (care se va regăsi in folderul "Downloads" al calculatorului);
- 3. După descărcarea și rularea aplicației-client Zoom, apare fereastra de intrare în clasa virtuală:

| zoom           |  |
|----------------|--|
| Join a Meeting |  |
| Sign In        |  |

- Se apasă butonul "Join a meeting" şi se deschide fereastra unde trebuie introduse, pe rând, datele de logare:
   Meeting ID: xxx xxx xxx
   Password: xxxxxx
- 5. Se va deschide automat fereastra aplicației, unde, în afară de vizualizarea materialelor expuse de lector, există o bară de butoane, care permit acțiuni ale cursantului (intervenție pe chat, raise hand etc).
  Dacă părăsiți în pauze platforma (cu opțiunea *Leave the meeting* din dreapta jos a ecranului), vă rugăm să vă salvați înainte Chat-ul. NU se salvează automat.